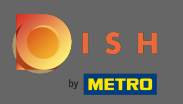

Jesteś na pierwszej stronie sklepu. Przed złożeniem zamówienia możesz wybrać, czy zamówienie ma zostać dostarczone, czy odebrane .

| Pizzeria Bella Italia                                                     |                                       |                   |     | View Menu Login Register English 🛩 |
|---------------------------------------------------------------------------|---------------------------------------|-------------------|-----|------------------------------------|
| <b>Pizzeria Bella Italia</b><br>Metrostr. 1, Düsseldorf 40235,<br>Germany | We are open<br>Saturday 10:00 - 15:00 |                   |     |                                    |
| How do you want to get your order?                                        |                                       | Delivery Pick-t   | φ   | Your Order                         |
| Menu Working Hours Info                                                   |                                       |                   |     | Add menu items to your cart.       |
| K All Antipasti Salad Pizza                                               | a Pasta Other Meat                    | Risottos Desserts | r > | Checkout                           |
| Antipasti                                                                 |                                       |                   | ^   |                                    |
| Vegetables<br>Allergens: contains nuts                                    |                                       | €6.70             | +   |                                    |
| Pablo Specials<br>A tasty food                                            |                                       | €15.00            | +   |                                    |
|                                                                           |                                       |                   |     |                                    |

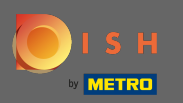

## Otworzy się wyskakujące okienko. Teraz wybierz dostawę lub odbiór.

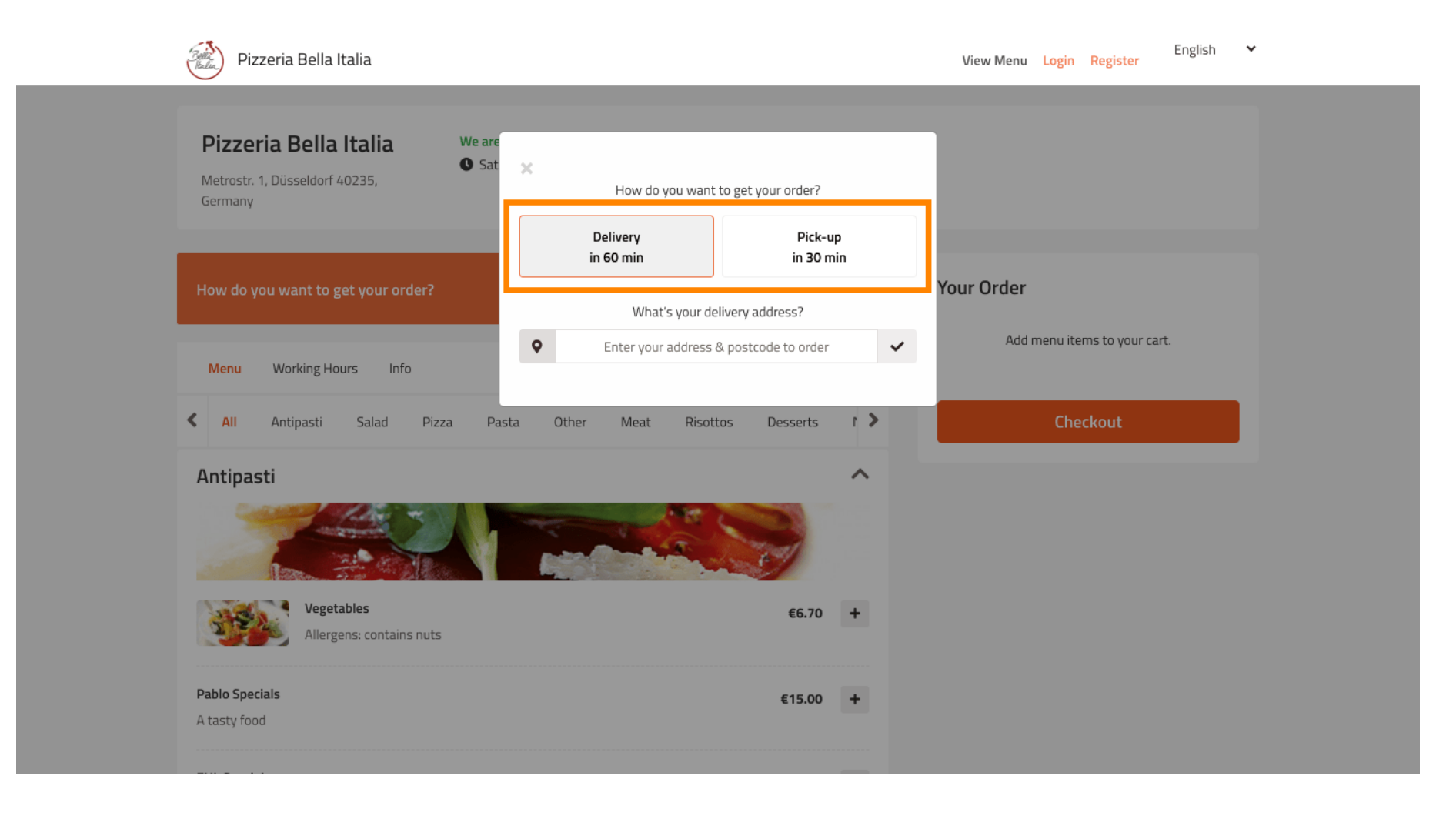

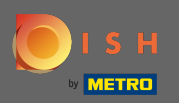

Т

Jeśli zdecydujesz się na dostawę, wpisz adres dostawy .

| Pizzeria Bella Italia We are                     |                        |                      |                              |
|--------------------------------------------------|------------------------|----------------------|------------------------------|
| Sat<br>Metrostr. 1, Düsseldorf 40235,<br>Germany | X How do you want t    | o get your order?    |                              |
|                                                  | Delivery<br>in 60 min  | Pick-up<br>in 30 min |                              |
| How do you want to get your order?               | What's your deli       | very address?        | Your Order                   |
| Menu Working Hours Info                          | ♥ Enter your address & | postcode to order 🗸  | Add menu items to your cart. |
| All Antipasti Salad Pizza Pasi                   | ta Other Meat Risotto  | c Doccorto I         | Checkout                     |
|                                                  |                        | 5 Desserts i e       |                              |
| Antipasti                                        |                        |                      |                              |
| Antipasti                                        |                        |                      |                              |
| Antipasti                                        |                        | €6.70 +              |                              |

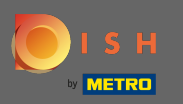

## l potwierdź, klikając znacznik wyboru .

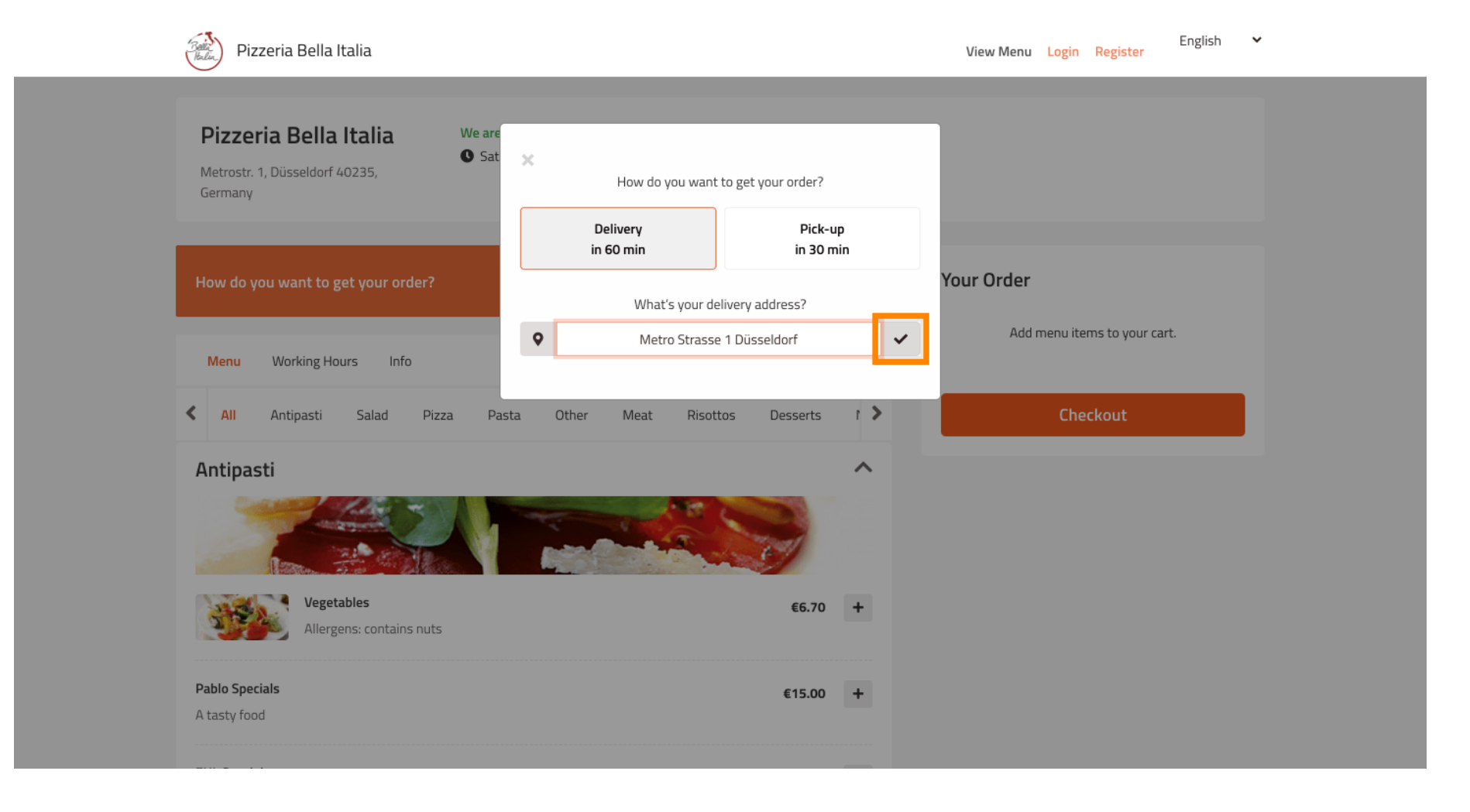

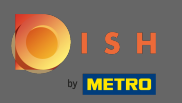

## Teraz wybierz, czy chcesz, aby zamówienie zostało dostarczone jak najszybciej, czy później.

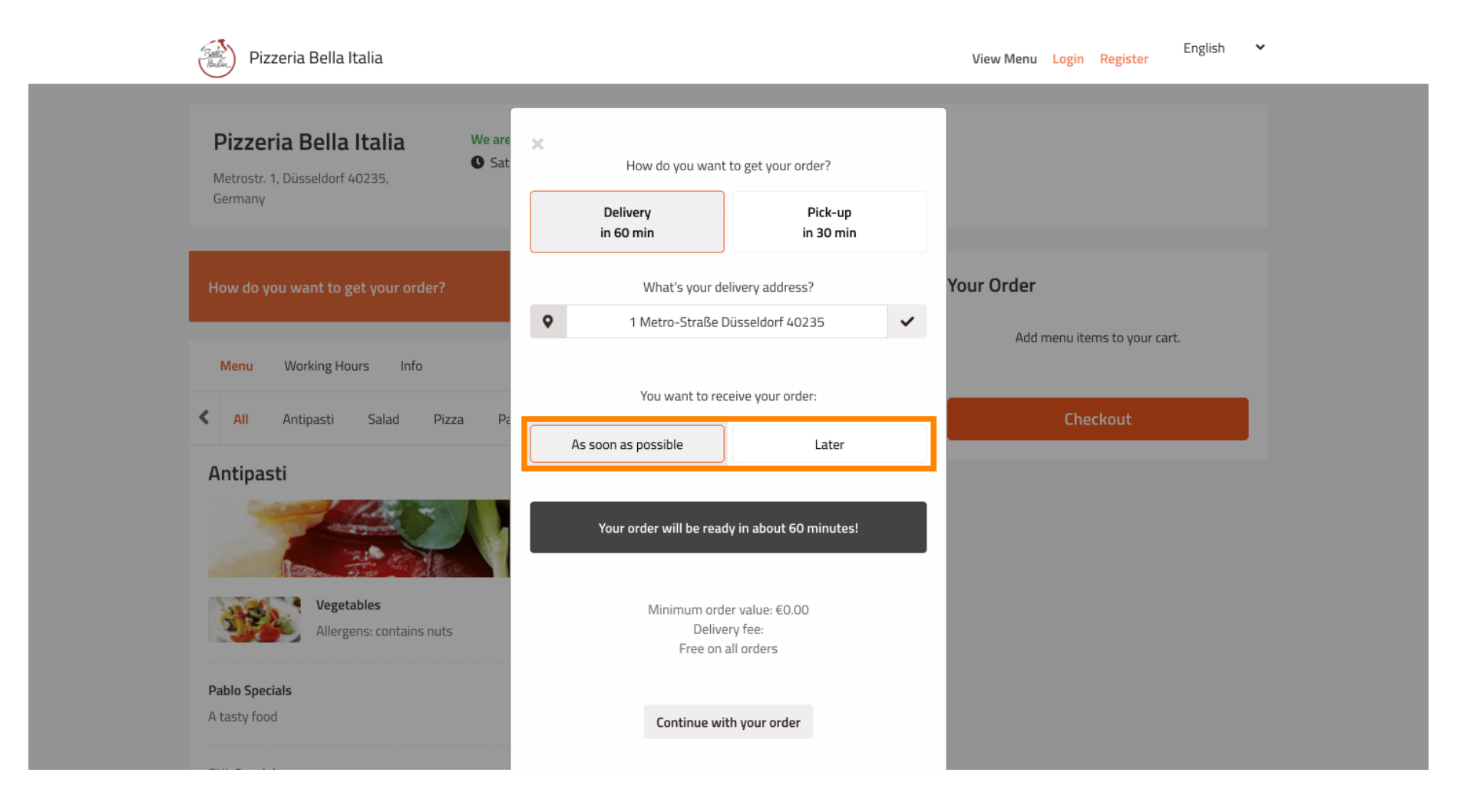

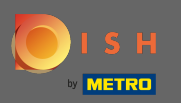

Jeśli wybierzesz późniejszy termin, musisz określić ten czas, wpisując dzień i godzinę dostawy.

| Pizzeria Bella Italia                                                                    |                                                                   | English ¥<br>View Menu Login Register    |
|------------------------------------------------------------------------------------------|-------------------------------------------------------------------|------------------------------------------|
| Pizzeria Bella Italia We are<br>Metrostr. 1, Düsseldorf 40235,<br>Germany                | X How do you want to get your order? Delivery in 60 min in 30 min |                                          |
| How do you want to get your order?                                                       | What's your delivery address?                                     | Your Order                               |
| Menu     Working Hours     Info       Image: All Antipasti     Salad     Pizza     Pizza | You want to receive your order:                                   | Add menu items to your cart.<br>Checkout |
| Antipasti                                                                                | 11 May 2021<br>11:15                                              |                                          |
| Vegetables         Allergens: contains nuts         Pablo Specials         A tasty food  | Minimum order value: €0.00<br>Delivery fee:<br>Free on all orders |                                          |
|                                                                                          | Continue with your order                                          |                                          |

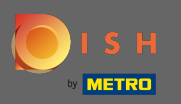

## Następnie kliknij Kontynuuj zamówienie.

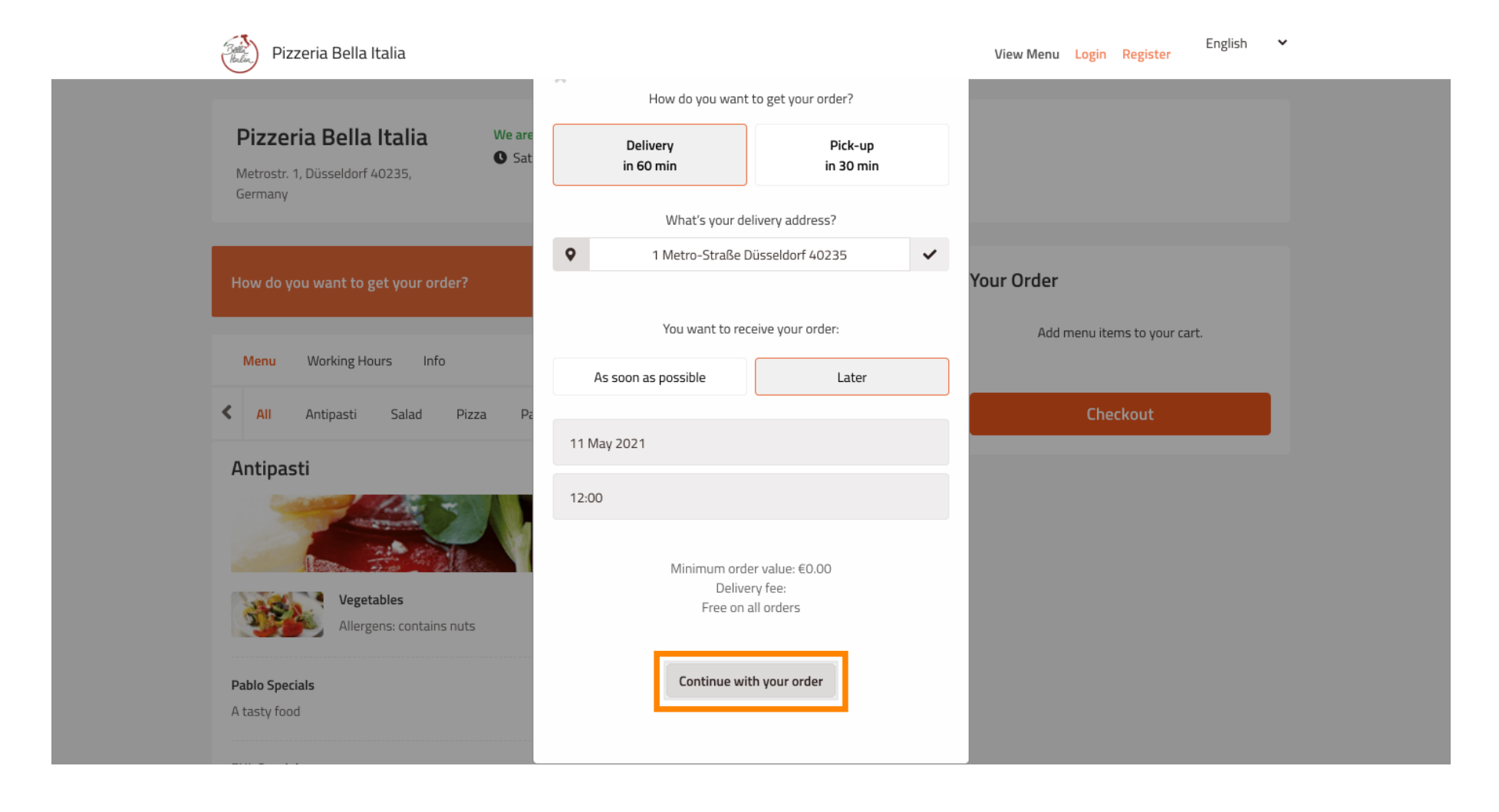

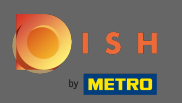

## (i) Teraz zobaczysz wprowadzone szczegóły zamówienia.

| Pizzeria Bella Italia                                                                                       |                                       |                 |             | English<br>View Menu Login Register        | ~ |
|----------------------------------------------------------------------------------------------------|---------------------------------------|-----------------|-------------|--------------------------------------------|---|
| <b>Pizzeria Bella Italia</b><br>Metrostr. 1, Düsseldorf 40235,<br>Germany                                   | We are open<br>Saturday 10:00 - 15:00 |                 |             |                                            |   |
| <ul> <li>Your order settings</li> <li>1 Metro-Straße Düsseldorf 40235</li> <li>11 May 2021 12:00</li> </ul> |                                       |                 | <u>Edit</u> | Your Order<br>Add menu items to your cart. |   |
| Menu Working Hours Info                                                                                     |                                       |                 |             | Checkout                                   |   |
| All         Antipasti         Salad         Pizz                                                            | a Pasta Other Meat Ris                | sottos Desserts | r >         |                                            |   |
| Antipasti                                                                                                   |                                       |                 | ^           |                                            |   |
| Vegetables<br>Allergens: contains nuts                                                                      |                                       | €6.70           | +           |                                            |   |
| Pablo Specials                                                                                              |                                       | €15.00          | +           |                                            |   |

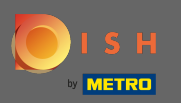

Ð

Jeśli chcesz zmienić ustawienia swojego zamówienia, po prostu kliknij edytuj .

| Pizzeria Bella Italia                                                                                       |                                         |            | Englisi<br>View Menu Login Register        | ה 🗸 |
|----------------------------------------------------------------------------------------------------|-----------------------------------------|------------|--------------------------------------------|-----|
| <b>Pizzeria Bella Italia</b><br>Metrostr. 1, Düsseldorf 40235,<br>Germany                                   | We are open<br>• Saturday 10:00 - 15:00 |            |                                            |     |
| <ul> <li>Your order settings</li> <li>1 Metro-Straße Düsseldorf 40235</li> <li>11 May 2021 12:00</li> </ul> |                                         | Edit       | Your Order<br>Add menu items to your cart. |     |
| Menu Working Hours Info                                                                                     |                                         |            | Checkout                                   |     |
| All Antipasti Salad Pizz     Antipasti                                                                      | a Pasta Other Meat Risottos             | Desserts P |                                            |     |
|                                                                                                    |                                         | 2          |                                            |     |
| Vegetables<br>Allergens: contains nuts                                                                      |                                         | €6.70 +    |                                            |     |
| Pablo Specials                                                                                              |                                         | €15.00 +   |                                            |     |

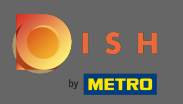

## Klikając na strzałki po lewej i prawej stronie będziesz przewijać wszystkie kategorie.

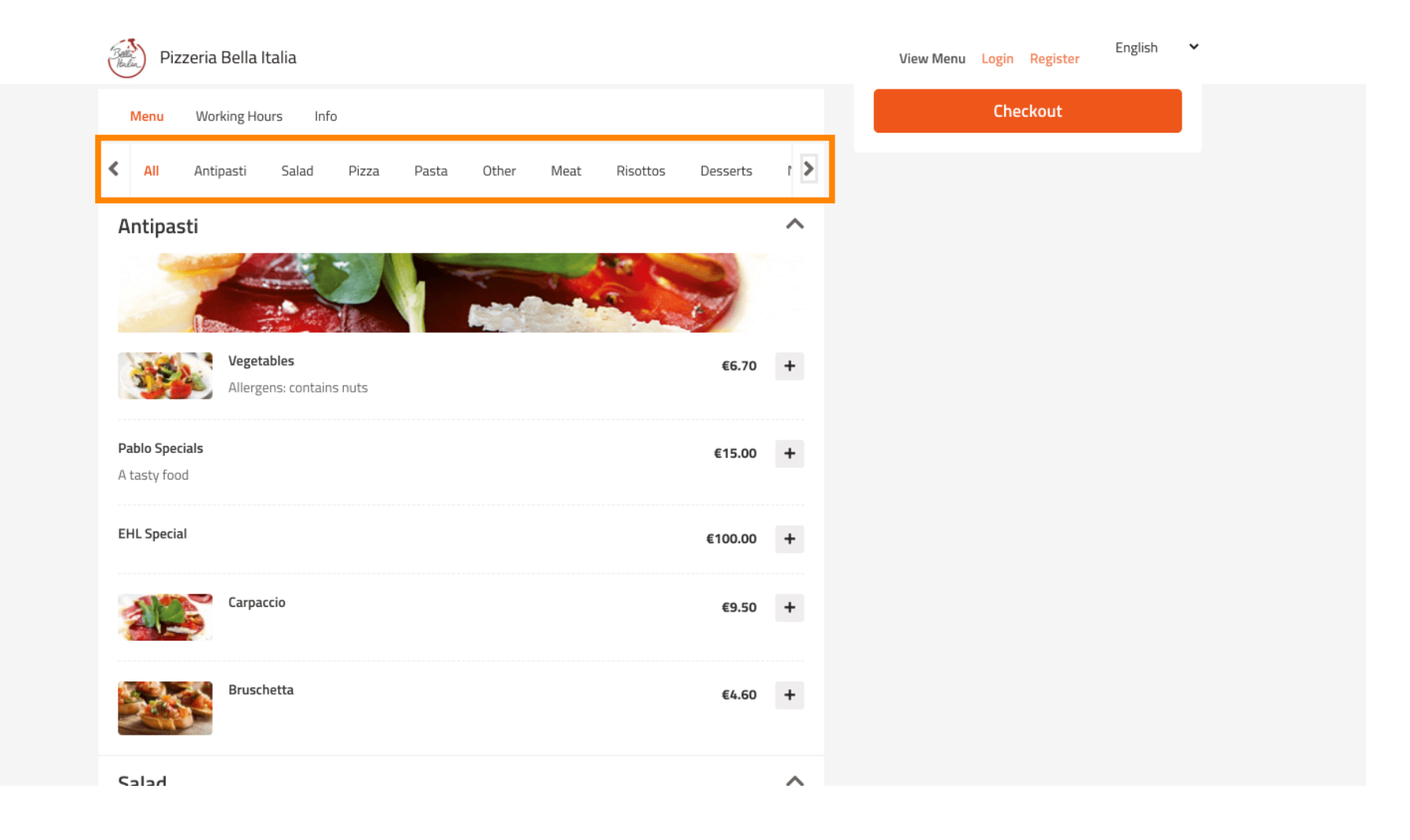

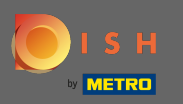

Aby dodać pozycję menu do koszyka, po prostu kliknij ikonę plusa .

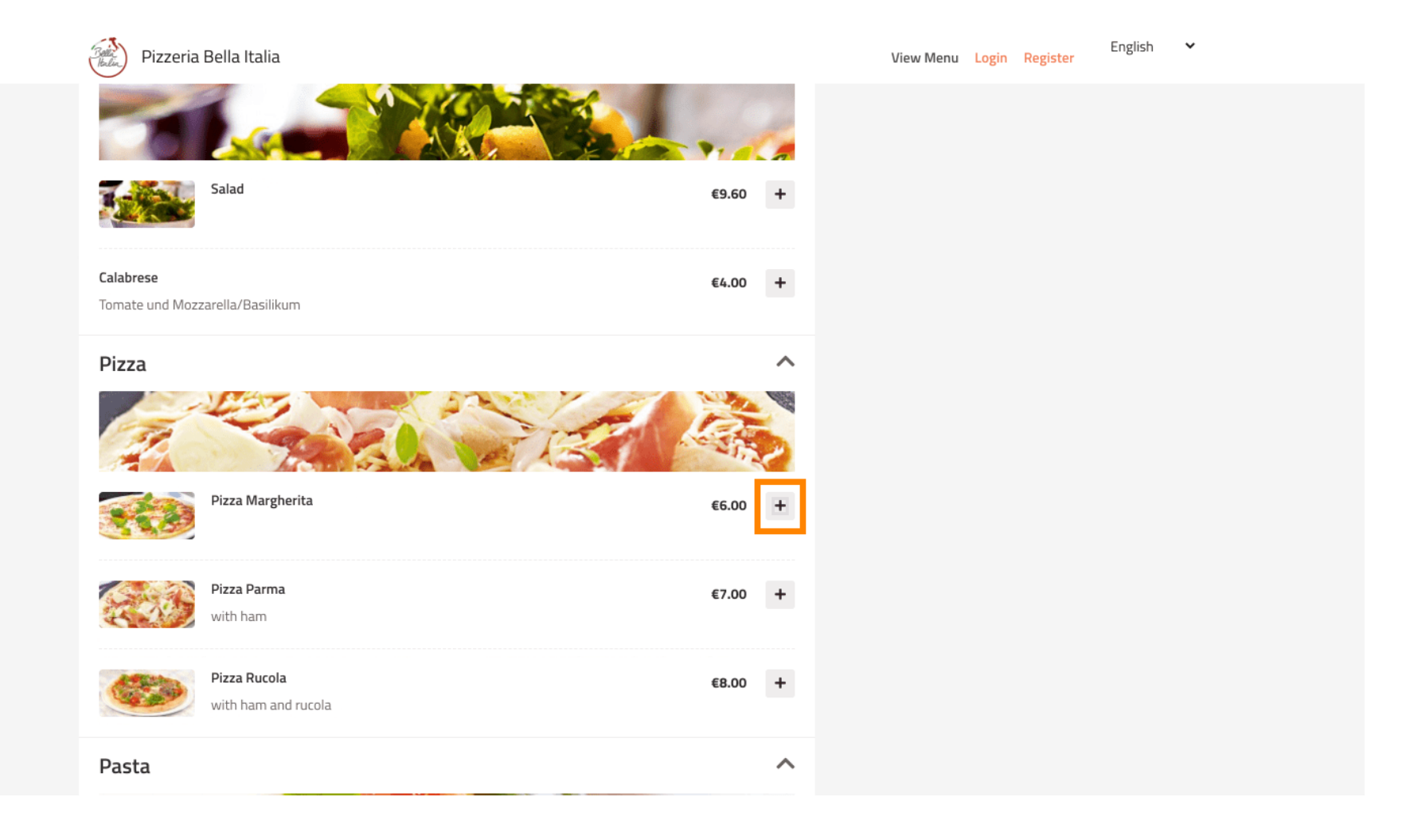

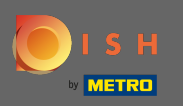

Niektóre pozycje menu oferują dodatkowe opcje do dodania. Zostaną one wyświetlone w wyskakującym oknie.

| Pizzeria Bella Italia                        |                        | View Menu Login Regist | English 💙<br>er |
|----------------------------------------------|------------------------|------------------------|-----------------|
|                                              | and a train            |                        |                 |
|                                              | Pizza Margherita       | ×                      |                 |
| Salad                                        | Size                   |                        |                 |
| Calabara.                                    | 35cm - €0.00           | ~                      |                 |
| Calabrese<br>Tomate und Mozzarella/Basilikum | Select<br>42cm - €3.50 |                        |                 |
| Pizza                                        | ✓ 35cm - €0.00         |                        |                 |
|                                              | Extra Cheese           | €1.00<br>€1.50         |                 |
|                                              | Spinach                | €1.60                  |                 |
| Pizza Margherita                             | Onion                  | €2.00<br>€1.00         |                 |
|                                              | 🗌 Tuna                 | €2.00                  |                 |
| Pizza Parma<br>with ham                      | Comment                |                        |                 |
| Pizza Purola                                 | Add Comment            |                        |                 |
| with ham and rucola                          |                        | <i>i</i>               |                 |
| Pasta                                        | - 1 + A                | DD TO ORDER €6.00      |                 |

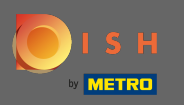

## Po wybraniu żądanych opcji kliknij Dodaj do zamówienia .

| Pizzeria Bella Italia           | 2020             |                  | View Menu Login | Englister | sh 🗸 |  |
|---------------------------------|------------------|------------------|-----------------|-----------|------|--|
|                                 |                  |                  |                 |           |      |  |
|                                 | Pizza Margherita |                  | ×               |           |      |  |
| Salad                           | Size             |                  |                 |           |      |  |
|                                 |                  |                  |                 |           |      |  |
| Calabrese                       | 35cm - €0.00     |                  | ~               |           |      |  |
| Tomate und Mozzarella/Basilikum |                  |                  | _               |           |      |  |
| Diaza                           | Extra Topping    |                  |                 |           |      |  |
| PIZZa                           | 🕑 Extra Cheese   | €                | €1.00           |           |      |  |
| 1                               | 🗌 Ham            | €                | €1.50           |           |      |  |
|                                 | Spinach          | €                | €1.60           |           |      |  |
| Pizza Margherita                | Mushoom          | €                | €2.00           |           |      |  |
|                                 |                  | e                | €2.00           |           |      |  |
|                                 |                  |                  |                 |           |      |  |
| Pizza Parma<br>with ham         | Comment          |                  |                 |           |      |  |
|                                 |                  |                  |                 |           |      |  |
| Pizza Rucola                    | Add Comment      |                  |                 |           |      |  |
| with ham and rucola             |                  |                  |                 |           |      |  |
| Pasta                           | - 1 +            | ADD TO ORDER €6. | .00             |           |      |  |
|                                 |                  | ·                |                 |           |      |  |

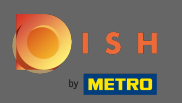

(i)

Po prawej stronie zobaczysz pozycje menu , które zostały dodane do Twojego zamówienia.

| Pizzeria Bella Italia                                                          |             | View Menu Login Register                                                         | English 🗸 |
|--------------------------------------------------------------------------------|-------------|----------------------------------------------------------------------------------|-----------|
| Pizzeria Bella Italia<br>Metrostr. 1, Düsseldorf 40235,<br>Germany             |             |                                                                                  |           |
| Your order settings                                                            | <u>Edit</u> | Your Order                                                                       |           |
| <ul> <li>1 Metro-Straße Düsseldorf 40235</li> <li>11 May 2021 12:00</li> </ul> |             | <ul> <li>Pizza Margherita</li> <li>35cm</li> <li>Extra Cheese (€1.00)</li> </ul> | €7.00     |
| Menu Working Hours Info                                                        |             | Enter coupon code                                                                | ~         |
| K All Antipasti Salad Pizza Pasta Other Meat Risottos D                        | esserts [ > | Sub Total:                                                                       | €7.00     |
| Antipasti                                                                      | ~           | Delivery:                                                                        | Free      |
| Variables                                                                      |             | Order Total:<br>Checkout                                                         | €7.00     |
| Allergens: contains nuts                                                       | €6.70 +     |                                                                                  |           |
| Pablo Specials                                                                 | €15.00 +    |                                                                                  |           |

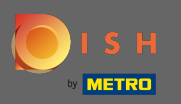

Jeśli posiadasz kod kuponu, możesz go wpisać pod pozycjami swojego zamówienia i potwierdź go, klikając znacznik wyboru.

| Pizzeria Bella Italia                                                                                       |                                         |            | View Menu Login Register                                       | English 🗸              |  |
|----------------------------------------------------------------------------------------------------|-----------------------------------------|------------|----------------------------------------------------------------|------------------------|--|
| <b>Pizzeria Bella Italia</b><br>Metrostr. 1, Düsseldorf 40235,<br>Germany                                   | We are open<br>• Saturday 10:00 - 15:00 |            |                                                                |                        |  |
| <ul> <li>Your order settings</li> <li>1 Metro-Straße Düsseldorf 40235</li> <li>11 May 2021 12:00</li> </ul> |                                         | Edit       | Your Order<br>Pizza Margherita<br>35cm<br>Extra Cheese (€1.00) | €7.00                  |  |
| Menu Working Hours Info                                                                                     |                                         |            | Enter coupon code                                              | ~                      |  |
| All Antipasti Salad Pizza                                                                                   | a Pasta Other Meat Risottos Des         | iserts ( ) | Sub Total:<br>Delivery:<br>Order Total:                        | €7.00<br>Free<br>€7.00 |  |
| Vegetables                                                                                                  |                                         | €6.70 +    | Checkout                                                       |                        |  |
| Allergens: contains nuts Pablo Specials                                                                     | ¢                                       | 15.00 +    |                                                                |                        |  |

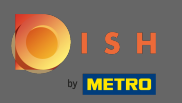

## • Teraz kliknij kasę , jeśli chcesz sfinalizować zamówienie.

| Pizzeria Bella Italia                                                          |                                       |              | View Menu Login Register                                                         | English 🗸 |
|--------------------------------------------------------------------------------|---------------------------------------|--------------|----------------------------------------------------------------------------------|-----------|
| <b>Pizzeria Bella Italia</b><br>Metrostr. 1, Düsseldorf 40235,<br>Germany      | We are open<br>Saturday 10:00 - 15:00 |              |                                                                                  |           |
| Your order settings                                                            |                                       | Edit         | Your Order                                                                       |           |
| <ul> <li>1 Metro-Straße Dusseldorf 40235</li> <li>11 May 2021 12:00</li> </ul> |                                       |              | <ul> <li>Pizza Margherita</li> <li>35cm</li> <li>Extra Cheese (€1.00)</li> </ul> | €7.00     |
| Menu Working Hours Info                                                        |                                       |              | Pizza Day                                                                        | ~         |
| All Antipasti Salad Pizz                                                       | a Pasta Other Meat Risottos Dessert   | <b>K</b> 1 2 | Sub Total:                                                                       | €7.00     |
| Antipasti                                                                      |                                       | ~            | Delivery:                                                                        | Free      |
|                                                                                |                                       |              | Coupon [Pizza Day]: 🗙                                                            | -€0.70    |
| Vegetables<br>Allergens: contains nuts                                         | €6.7                                  | 0 +          | Order Total:<br>Checkout                                                         | €6.30     |
| Pablo Specials                                                                 | €15.0                                 | 0 +          |                                                                                  |           |

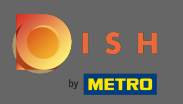

Wprowadź szczegóły zamówienia i wybierz metodę płatności. Uwaga: Możesz również się zarejestrow aćizalogować się, aby zapisać swój adres na koncie.

|                            |                   | LdSt NdHe   |          | Pizza Day    | ~      |
|----------------------------|-------------------|-------------|----------|--------------|--------|
| John                       |                   | Doe         |          |              |        |
| Email                      |                   | Telephone   |          | Sub Total:   | €7.00  |
|                            |                   | 01700000000 |          | Delivery:    | Free   |
| Delivering to              |                   |             |          | Order Total: | €6.30  |
| Enter a new or an existing | delivery address. |             |          | ~            |        |
| Address 1                  |                   | Address 2   |          |              | onfirm |
| Metro-Strasse 1            |                   |             |          |              |        |
| City                       | State             |             | Postcode |              |        |
| Düsseldorf                 | Deutschland       |             | 40235    |              |        |
| Payment Method             |                   |             |          |              |        |
| Card Payment in Rest       | aurant            |             |          |              |        |
| 🔿 Cash                     |                   |             |          |              |        |
|                            |                   |             |          |              |        |

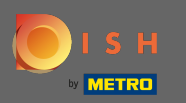

### Przed zatwierdzeniem zamówienia możesz również dodać komentarze dla restauracji i/lub kierowcy.

| Pizzeria Bella Italia                        |                              |            |      | View Me      | nu Login Register | English 🗸 |
|----------------------------------------------|------------------------------|------------|------|--------------|-------------------|-----------|
|                                              |                              | 0170000000 |      | Coupon [Piz: | za Day]: 🗙        | -€0.70    |
| Delivering to                                |                              |            |      | Order Total: |                   | €6.30     |
| Enter a new or an existing deliver           | ry address.                  |            | ~    |              | Confirm           |           |
| Address 1                                    |                              | Address 2  |      |              | Comm              |           |
| Metro-Strasse 1                              |                              |            |      |              |                   |           |
| City                                         | State                        | Postcoo    | e    |              |                   |           |
| Düsseldorf                                   | Deutschland                  | 4023       | 5    |              |                   |           |
| Payment Method                               |                              |            |      |              |                   |           |
| Card Payment in Restaurant                   |                              |            |      |              |                   |           |
| 🔿 Cash                                       |                              |            |      |              |                   |           |
| Online Payment                               |                              |            |      |              |                   |           |
| Add Comments                                 |                              |            |      | 1            |                   |           |
| Please call > Baby is sleeping               |                              |            |      |              |                   |           |
|                                              |                              |            | C is |              |                   |           |
| IP Address 10.7.121.3                        |                              |            |      |              |                   |           |
| (Warning: Your IP Address has been logged fo | or our fraud prevention meas | ures.)     |      |              |                   |           |
|                                              |                              |            |      |              |                   |           |
|                                              |                              |            |      |              |                   |           |

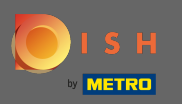

Aby sfinalizować zamówienie kliknij potwierdź.

| Pizzeria Bella Italia   Metrostr. 1, Düsseldorf 40235,   Germany     Your order settings   • 1 Metro-Straße Düsseldorf 40235   • 1 Metro-Straße Düsseldorf 40235   • 1 May 2021 12:00     First Name   John   Doe   Email     Telephone |                                                                |                         |
|----------------------------------------------------------------------------------------------------|----------------------------------------------------------------|-------------------------|
| Your order settings     Edit            1 Metro-Straße Düsseldorf 40235         11 May 2021 12:00          First Name     Last Name        John     Doe       Email     Telephone                                                       |                                                                |                         |
| First Name Last Name Doe Telephone                                                                                                    | Your Order<br>Pizza Margherita<br>35cm<br>Extra Cheese (€1.00) | €7.00                   |
| Email Telephone                                                                                                    | Pizza Day                                                      | ~                       |
| 0170000000                                                                                                    | Sub Total:<br>Delivery:<br>Coupon [Pizza Day]: 🗙               | €7.00<br>Free<br>-€0.70 |
| Delivering to Enter a new or an existing delivery address.                                                                                                    | Order Total:                                                   | €6.30                   |
| Address 1 Address 2 Metro-Strasse 1                                                                                                    |                                                                |                         |
| City State Postcode                                                                                                    |                                                                |                         |

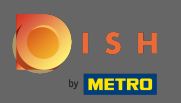

Jeśli wybrałeś metodę płatności online , kliknij potwierdź, zostaniesz przeniesiony na następną stronę.

| training dind.digital 01/0000000   Coupon (Pizza Day): x -40.70 Order Total: 66.30 Confirm Coupon (Pizza Day): x -40.70 Order Total: 66.30 Confirm Coupon (Pizza Day): x -40.70 Order Total: 66.30 Confirm Coupon (Pizza Day): x -40.70 Order Total: 66.30 Confirm Coupon (Pizza Day): x -40.70 Order Total: 66.30 Coupon (Pizza Day): x -40.70 Order Total: 66.30 Coupon (Pizza Day): x -40.70 Order Total: 66.30 Coupon (Pizza Day): x -40.70 Order Total: 66.30 Coupon (Pizza Day): x -40.70 Order Total: 66.30 Coupon (Pizza Day): x -40.70 Order Total: 66.30 Coupon (Pizza Day): x -40.70 Order Total: 66.30 Coupon (Pizza Day): x -40.70 Order Total: 66.30 Coupon (Pizza Day): x -40.70 Order Total: 66.30 Coupon (Pizza Day): x -40.70 Order Total: 66.30 Coupon (Pizza Day): x -40.70 Order Total: 66.30 Coupon (Pizza Day): x -40.70 Order Total: 66.30 Coupon (Pizza Day): x -40.70 Order Total: 66.30 Coupon (Pizza Day): x -40.70 Coupon (Pizza Day): x -40.70 | Pizzeria Bella Italia                        |                              |            |          |   | View Menu Login Register | LIGISI |
|----------------------------------------------------------------------------------------------------|----------------------------------------------|------------------------------|------------|----------|---|--------------------------|--------|
| Delivering to Order Total: €6.30   Enter a new or an existing delivery address.    Mdtress 1 Address 2   Metro-Strasse 1    ity State Postcode   Disseldorf Deutschland   40235    Payment in Restaurant Card Payment in Restaurant Cash Online Payment dd Comments Please call > Baby is sleeping 2 Address 10.7.121.3                                                                                                    | training@hd.digital                          |                              | 0170000000 |          |   | Coupon [Pizza Day]: 🗙    | -€0.70 |
| Enter a new or an existing delivery address.     Address 1     Address 2     Metro-Strasse 1     Canfirm     Confirm     Disseldorf     Deutschland     Address 2     Online Payment     of Online Payment     Online Payment     Online Paymen                                                                                                    | Delivering to                                |                              |            |          |   | Order Total:             | €6.30  |
| Address 1 Address 2     Metro-Strasse 1     ity     State     Postcode     Disseldorf     Deutschland     40235     ayment Method     Card Payment in Restaurant     Cash     Online Payment     udd Comments     Please call > Baby is sleeping     • Address 10.7.121.3                                                                                                    | Enter a new or an existing delivery address. |                              |            |          |   | Confirm                  |        |
| Metro-Strasse 1     ity   State   Deutschland   40235     bayment Method     Card Payment in Restaurant     Cash     O Inline Payment     dd Comments        Please call > Baby is sleeping     Card Payment but but but but but but but but but bu                                                                                                    | Address 1                                    |                              | Address 2  |          |   | Commi                    |        |
| City State   Düsseldorf Deutschland   Dusseldorf 40235     Payment Method     Card Payment in Restaurant   Cash     Online Payment     vdd Comments     Please call > Baby is sleeping     2 Address 10.7.121.3                                                                                                    | Metro-Strasse 1                              |                              |            |          |   |                          |        |
| Düsseldorf Deutschland 40235 Payment Method Card Payment in Restaurant Cash Online Payment dd Comments Please call > Baby is sleeping Address 10.7.121.3                                                                                                    | City                                         | State                        |            | Postcode |   |                          |        |
| Payment Method Card Payment in Restaurant Cash Online Payment dd Comments Please call > Baby is sleeping                                                                                                    | Düsseldorf                                   | Deutschland                  |            | 40235    |   |                          |        |
| Card Payment in Restaurant Cash Cash Online Payment dd Comments Please call > Baby is sleeping Address 10.7.121.3                                                                                                    | Payment Method                               |                              |            |          |   |                          |        |
| Cash Online Payment  Add Comments  Please call > Baby is sleeping  Address 10.7.121.3                                                                                                    | Card Payment in Restaurant                   |                              |            |          |   |                          |        |
| Online Payment  Add Comments  Please call > Baby is sleeping  Address 10.7.121.3                                                                                                    | 🔘 Cash                                       |                              |            |          |   |                          |        |
| Add Comments Please call > Baby is sleeping C Address 10.7.121.3                                                                                                    | <ul> <li>Online Payment</li> </ul>           |                              |            |          |   |                          |        |
| Please call > Baby is sleeping  Address 10.7.121.3                                                                                                    | Add Comments                                 |                              |            |          |   |                          |        |
| C<br><sup>2</sup> Address 10.7.121.3                                                                                                    | Please call > Baby is sleeping               |                              |            |          |   |                          |        |
| P Address 10.7.121.3                                                                                                    |                                              |                              |            |          | C |                          |        |
|                                                                                                    | IP Address 10.7.121.3                        |                              |            |          |   |                          |        |
| Varning: Your IP Address has been logged for our traud prevention measures.)                                                                                                    | (Warning: Your IP Address has been logged fo | r our fraud prevention measu | ures.)     |          |   |                          |        |
|                                                                                                    |                                              |                              |            |          |   |                          |        |

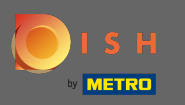

Zostaniesz poproszony o podanie szczegółów płatności. Wpisz numer karty, datę ważności i wartość weryfikacji karty.

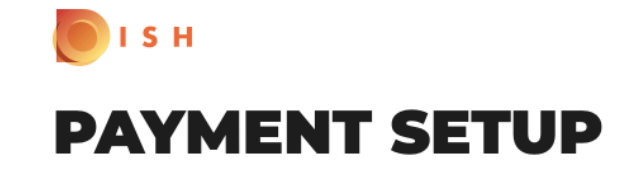

### **Subscription Details**

Please check the displayed amounts and provide your payment details.

### **Payment Details**

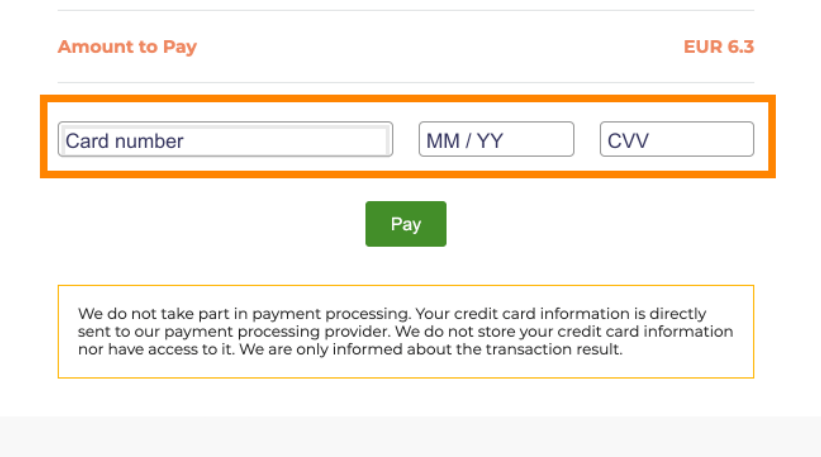

Return to Main Site

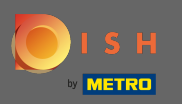

Po wprowadzeniu szczegółów płatności kliknij zapłać, aby kontynuować.

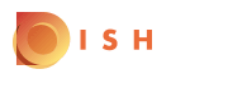

# **PAYMENT SETUP**

#### Subscription Details

Please check the displayed amounts and provide your payment details.

### **Payment Details**

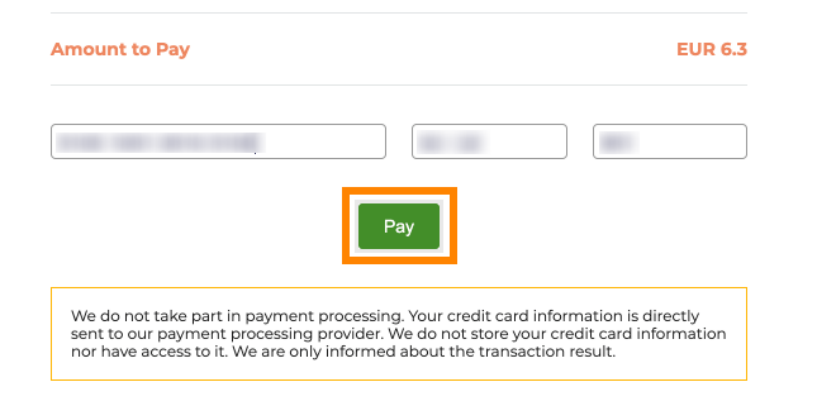

Return to Main Site

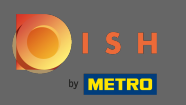

Po pomyślnym uregulowaniu płatności zobaczysz potwierdzenie i zostaniesz automatycznie przekierowany na stronę potwierdzenia zamówienia.

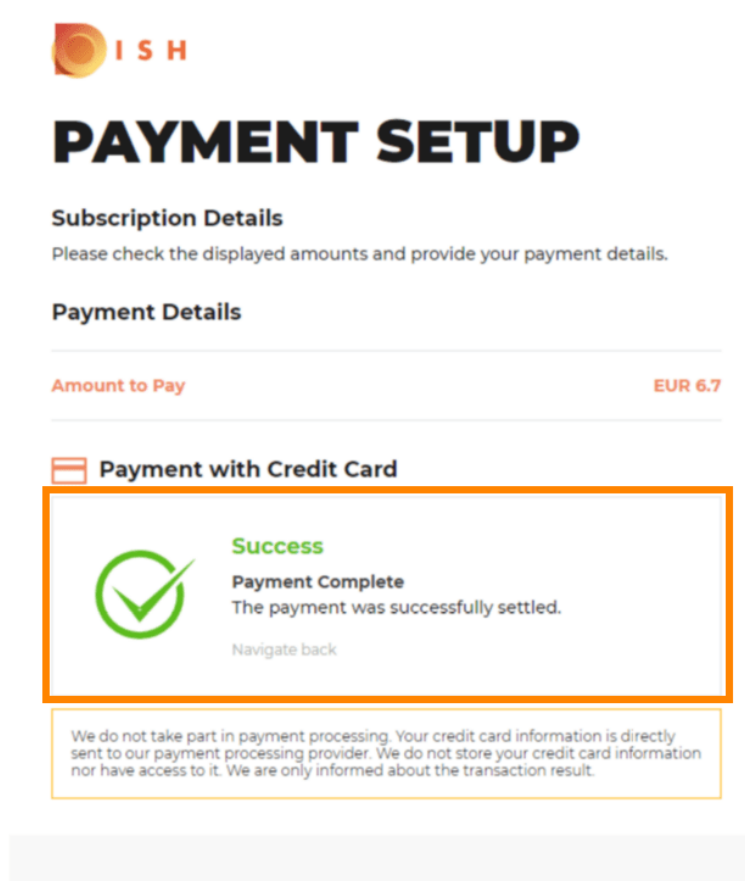

**Return to Main Site** 

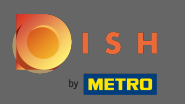

Po złożeniu zamówienia zostaniesz przekierowany do potwierdzenia zamówienia . Uwaga: na końcu każdego zamówienia zobaczysz potwierdzenie.

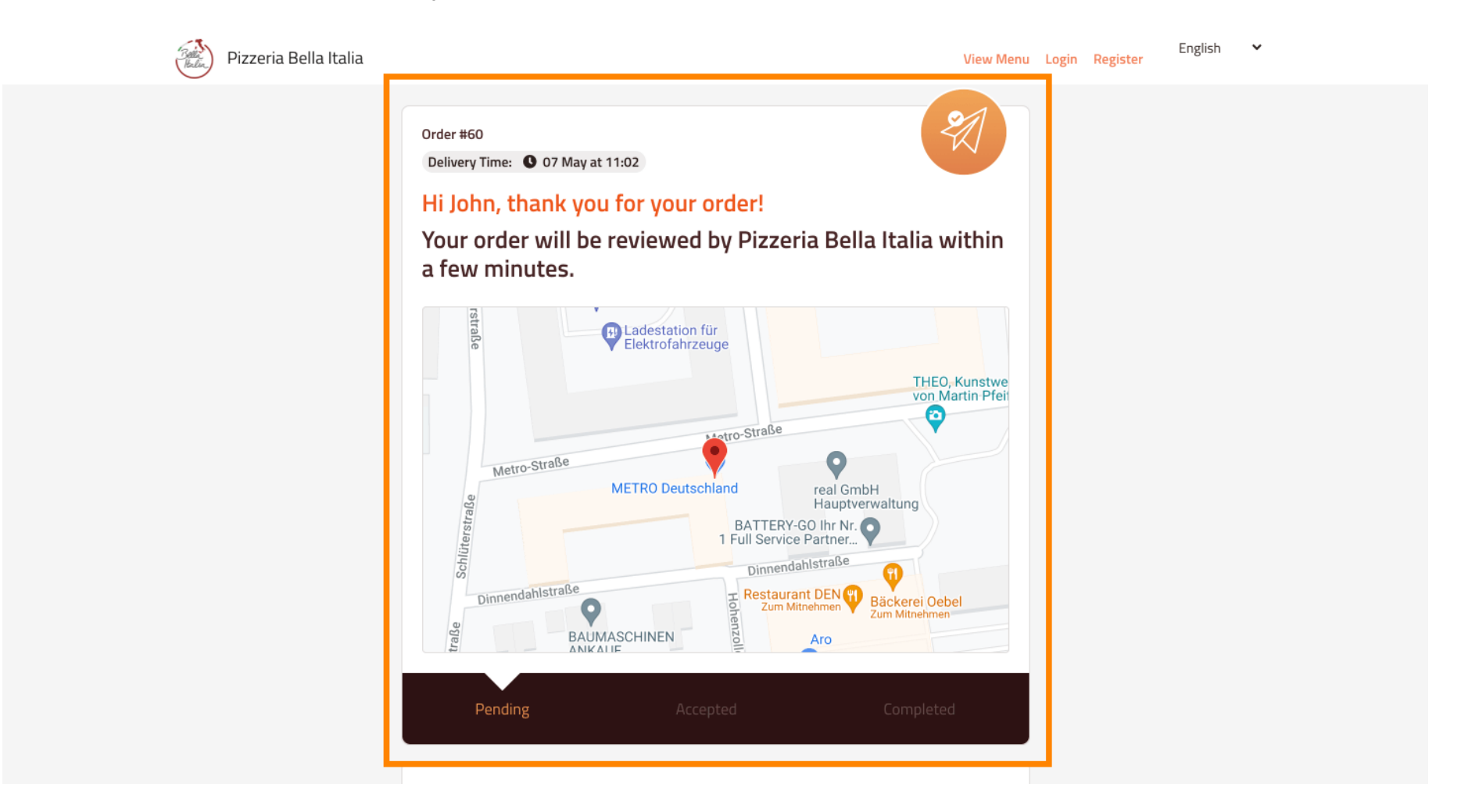

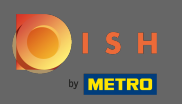

Ty również masz możliwość założenia konta, aby uprościć proces składania kolejnego zamówienia.

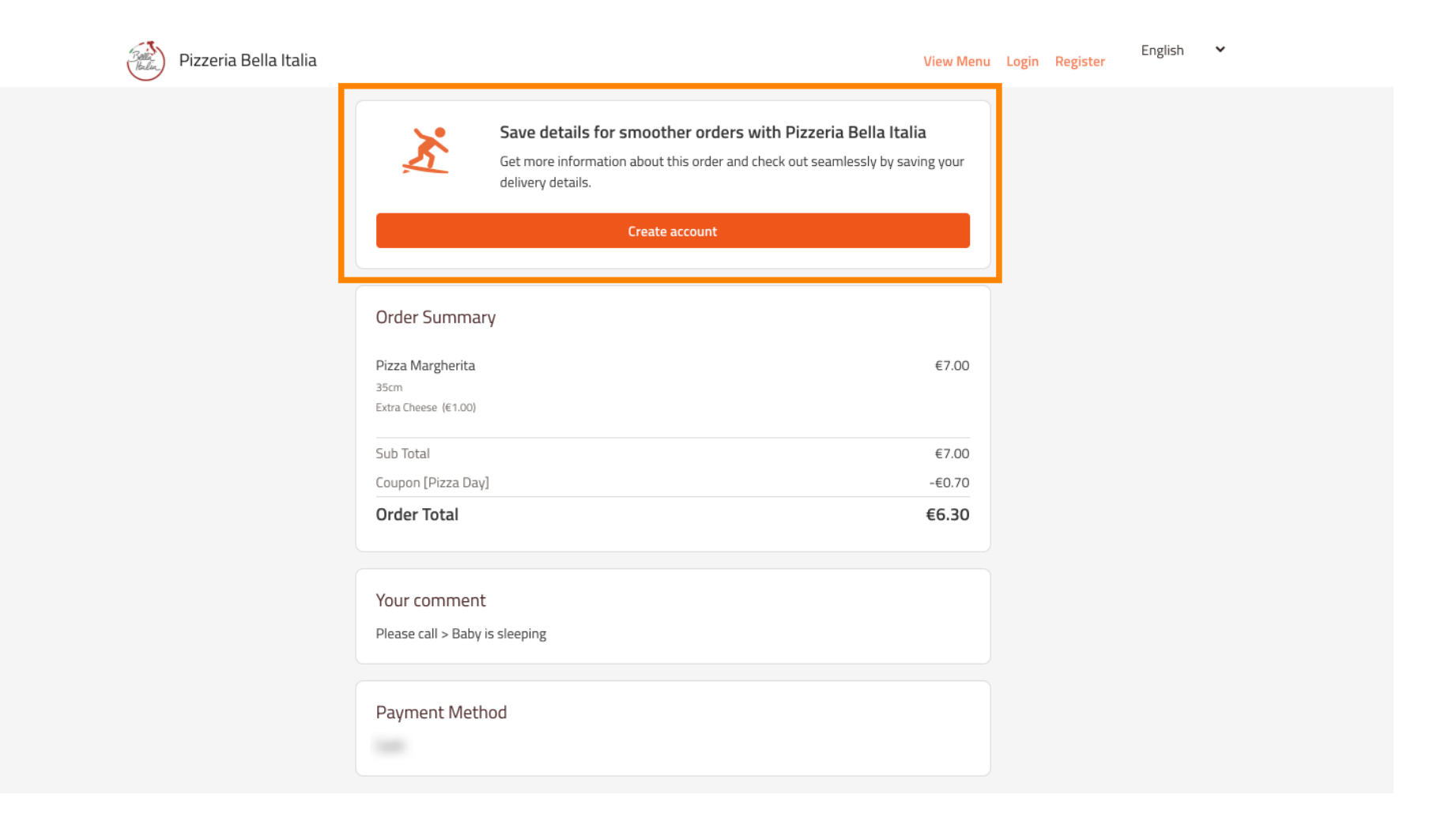